# Gerar Ordem de Corte

O objetivo desta funcionalidade é gerar uma ordem de corte por imóvel. A opção pode ser acessada via **Menu de Sistema**, no caminho: **GSAN > Atendimento ao Público > Ordem de Serviço > Gerar Ordem de Corte**.

Feito isso, o sistema visualiza a tela a seguir:

#### Observação

Informamos que os dados exibidos nas telas a seguir são fictícios, e não retratam informações de clientes.

|                      |                       | Gsan -> Atendimento ao Publico -  | > Ordem de Servico -> Gei | ar Urdem de Corte |
|----------------------|-----------------------|-----------------------------------|---------------------------|-------------------|
| Gerar Ordem de       | Corte                 |                                   |                           |                   |
| Para gerar uma ordem | de corte informe os d | ados abaixo:                      |                           |                   |
|                      | Dados Gerais          |                                   |                           |                   |
| Matrícula:*          | 77247299              | 339.102.265.0121.000              | Ø                         |                   |
| Situação de Água:    | LIGADO                | Situação de Esgoto:               | LIGADO                    |                   |
| RU                   | a fogo - Num          | Endereço<br>- SANTO ANTONIO RECIF | E PE 50010-340            |                   |
|                      |                       |                                   | * Camp                    | os obrigatórios   |
| Limpar Cancela       | ar Gerar Ordem        | de Serviço                        |                           | Emitir            |
|                      |                       |                                   |                           |                   |
|                      |                       |                                   |                           |                   |
|                      |                       |                                   |                           |                   |
|                      |                       |                                   |                           |                   |
|                      |                       |                                   |                           |                   |
|                      |                       | Versão: 11.1.05.                  | 2.3p (Online) 08/06/2     | 2016 - 16:30:27   |

Acima, informe obrigatoriamente a matrícula do imóvel e clique no botão Gerar Ordem de Serviço. O botão Emitir será disponibilizado quando acontecer a geração do documento *Comunicado de Corte/Ordem de Corte* e for exibida a tela de sucesso.

A funcionalidade verifica se o imóvel possui débitos e, posteriormente, se possui algum aviso de corte válido. Em seguida, verifica se alguma conta, que continua em débito, já constou em algum aviso de

corte anterior, independentemente da validade do aviso. Caso não tenha constado, será exibida a mensagem: *Não existe aviso de corte para as contas em débito*.

Para que a ordem de corte tenha código de barras, é necessário que exista um documento de cobrança associado, gerando a Ordem de Serviço de Corte e um documento de cobrança associado à Ordem de Serviço de Corte. Caso já exista Ordem de Serviço e não exista documento de cobrança associado, o sistema gera o documento de cobrança com os débitos atuais do imóvel.

A solicitação da emissão será feita através da funcionalidade **Gerar Ordem de Corte**, clicando no botão **Emitir**.

O documento ordem de Corte contém um quadro com informações para pagamento bancário. O conteúdo do código de barras com exibição gráfica (formato WNwn), podendo ser no formato Convencional, ou no formato de Ficha de Compensação, de acordo com a parametrização do valor total do documento.

Caso já exista Ordem de Serviço de Corte associado, o botão Gerar Ordem de Serviço fica indisponível e o botão Emitir habilitado para gerar o documento de corte:

|                      |                       | Gsan -> Atendimento ao Publico -      | > Ordem de Servico -> G | erar Ordem de Corte |
|----------------------|-----------------------|---------------------------------------|-------------------------|---------------------|
| Gerar Ordem de       | Corte                 |                                       |                         |                     |
| ⊃ara gerar uma ordem | de corte informe os d | ados abaixo:                          |                         |                     |
|                      |                       | Dados Gerais                          |                         |                     |
| Matrícula:*          | 77247299              | 339.102.265.0121.000                  | Ø                       |                     |
| Situação de Água:    | LIGADO                | Situação de Esgoto:                   | LIGADO                  |                     |
| RU                   | A FOGO - NUM 00       | Endereço<br>141 - SANTO ANTONIO RECIF | E PE 50010-340          |                     |
|                      |                       |                                       | * Cam                   | pos obrigatórios    |
| Limpar Cancela       | Gerar Ordem (         | de Serviço                            |                         | Emitir              |
|                      |                       |                                       |                         |                     |
|                      |                       |                                       |                         |                     |
|                      |                       |                                       |                         |                     |
|                      |                       |                                       |                         |                     |
|                      |                       |                                       |                         |                     |

Durante o preenchimento dos campos, o sistema efetua algumas validações:

- Verificar existência da matrícula do imóvel:
  - Caso a matrícula do imóvel informada não exista no sistema, o sistema exibe a mensagem: *Matrícula inexistente*.
- Verificar situação da ligação de água do imóvel:

- Caso a situação da ligação de água do imóvel seja diferente de LIGADO ou LIGADO EM ANÁLISE, o sistema exibe a mensagem: Situação da ligação de água do imóvel inválida para corte.
- Verificar existência da matrícula do imóvel:
  - Caso a matrícula do imóvel informada não exista no sistema, é exibida a mensagem: Matrícula inexistente.
- Verificar situação da ligação de água do imóvel:
  - Caso a situação da ligação de água do imóvel seja diferente de LIGADO ou LIGADO EM ANÁLISE, o sistema exibe a mensagem: Situação da ligação de água do imóvel inválida para corte.

#### Tela de Sucesso

| Gsan -> Atendimento ao Publico -> Ordem de Servico -> Gerar Ordem de Cort |
|---------------------------------------------------------------------------|
|                                                                           |
|                                                                           |
| Emitir Ordem de Corte                                                     |
|                                                                           |

Clique no *link Emitir Ordem de Corte* e em seguida, no botão **Emitir**, disponibilizado na tela **Gerar Ordem de Corte**.

#### **MODELO: ORDEM DE CORTE**

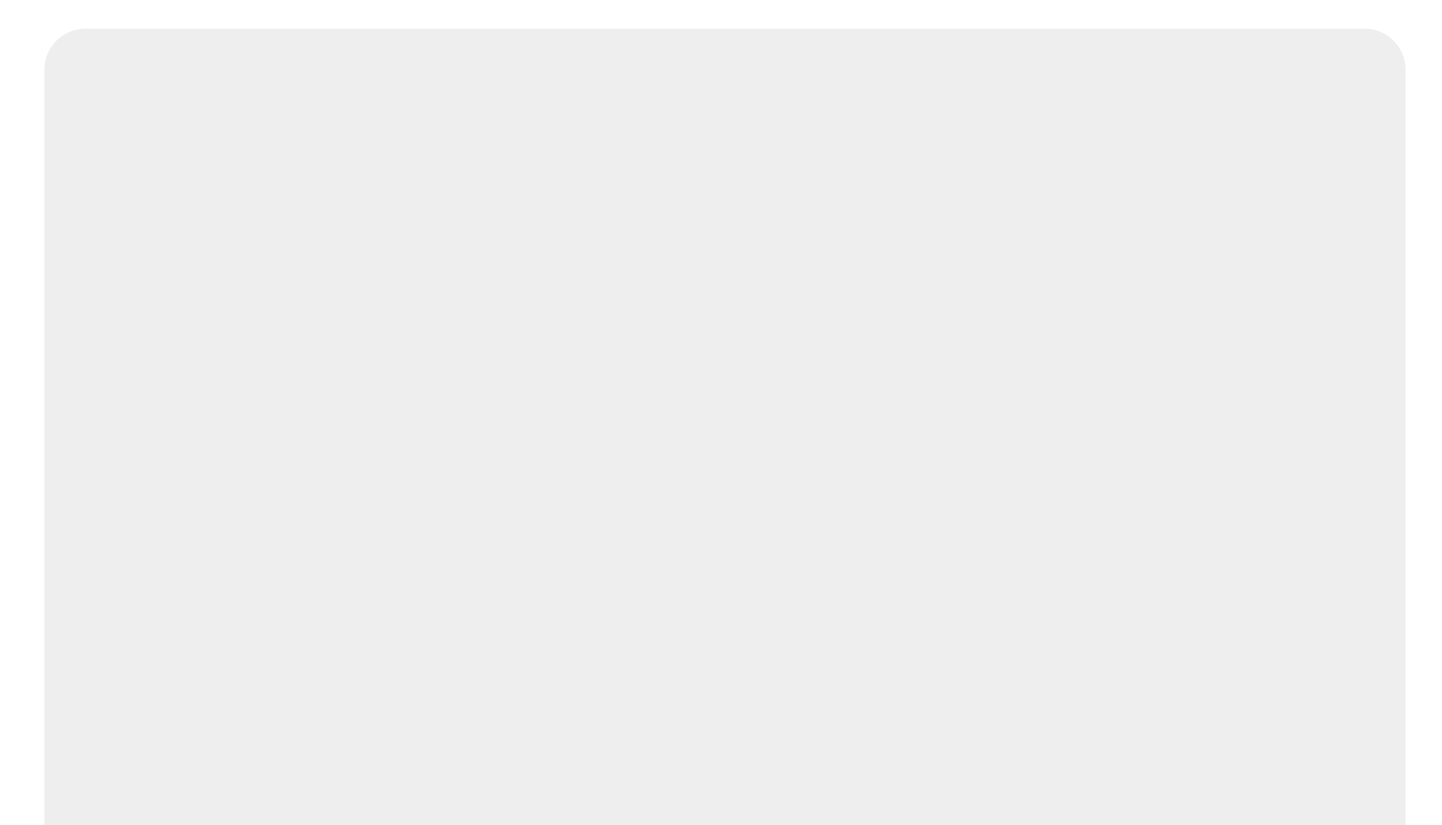

|                                                                                                    | C01                                                                                                    | MDESA - COMDANHIA DERNAME                                                                                                    | UICANA DE SANEAM                                                                                                    | EN TO                                                                                                    |                                                                                                    |
|----------------------------------------------------------------------------------------------------|----------------------------------------------------------------------------------------------------|----------------------------------------------------------------------------------------------------|----------------------------------------------------------------------------------------------------|----------------------------------------------------------------------------------------------------|----------------------------------------------------------------------------------------------------|
|                                                                                                    | CNPJ:0                                                                                                    | 9.769.035/0001-64 INSC. H                                                                                                    | EST. NR. 1810010                                                                                                    | 0143982                                                                                                    |                                                                                                    |
|                                                                                                    |                                                                                                    | COMUNICADO DE                                                                                                    | CORTE                                                                                                    |                                                                                                    |                                                                                                    |
| INSCRIÇÃO<br>339.102.265.0121.00<br>ENDEREÇO DO IMÔVEL<br>RUA FOGO - NUM C<br>ECO RES COM IND I<br>0 1 0                                                                                                    | 00 2<br>00141 - SANTO ANTON<br>202 TOTAL SIT. LIG. I<br>0 1 LIGADO                                                                                                    | IOME DO CLIENTE<br>NORDESTINA - TECIDOS E CON<br>IO RECIFE PE 50010-340<br>IE ÁGUA SIT. LIG. DE ESGOTO<br>LIGADO                                                                                                    | DATA EMISSÃO<br>21/01/2014                                                                                                    | № 111075545TRO GRUPO<br>Y07N226937 G1                                                                                                    | MATRICULA<br>7724729.9<br>N° DA ORDEM<br>33695843<br>N SEQUENCIAL<br>62604791                                                                                                    |
| EM / / ;<br>UMA DE NOSSAS LO<br>DÉBITO, SEU NOME                                                                                                    | ÀS : HS,O I<br>JAS DE ATENDIMEN'<br>PODERÂ SER INCLU                                                                                                    | Fornecimento de sua âgua<br>fo para regularização de<br>jído no spc e serasa e fo                                                                                                    | FOI SUSPENSO, A<br>SEU DÉBITO, CAS<br>STERIOR COBRANÇ                                                                                                    | GUARDAMOS O SEU COL<br>O NÃO OCORRA A REGU<br>A JUDICIAL,                                                                                                    | MPARECIMENTO EM<br>JLARIZAÇÃO DO                                                                                                    |
| EMPRE                                                                                                    | 3A                                                                                                    | NOME/MATRÍCULA EXI                                                                                                    | ECUTOR                                                                                                    | NOME/ASSIN                                                                                                    | ATURA CLIENTE                                                                                                    |
|                                                                                                    |                                                                                                    |                                                                                                    |                                                                                                    |                                                                                                    | -                                                                                                    |
| FATURA<br>06/2013<br>07/2013<br>08/2013<br>09/2013                                                                                                    | VENCIMENTO<br>10/07/2013<br>10/08/2013<br>10/09/2013<br>10/10/2013                                                                                                    | VALOR<br>462,67<br>170,70<br>229,31<br>117,90                                                                                                    | FATURA                                                                                                    | VENCIMENTO                                                                                                    | VALOR                                                                                                    |
|                                                                                                    |                                                                                                    |                                                                                                    |                                                                                                    | Valo                                                                                                    | or Total (R\$) 980,58                                                                                                    |
| Prezado Cliente, inform:                                                                                                    | amos que encontram-se                                                                                                    | em aberto em nossos registros as f                                                                                                    | aturas acima relaciona                                                                                                    | das. Caso vossa senhoria r                                                                                                    | não esteja de posse destas                                                                                                    |
| faturas o pagaménto poc<br>débito até a presente daf                                                                                                    | derá ser efetuado com est<br>ta, estamos suspendendo                                                                                                    | te documento arrecadável em toda a r<br>o o fornecimento de água deste imóve                                                                                                    | rede credenciada. Comu<br>II.                                                                                                    | unicamos ainda que, caso ná                                                                                                    | ăo tenha sido regularizado o                                                                                                    |
|                                                                                                    |                                                                                                    | E 00E00030330 0 0                                                                                                    | 7724729906-3                                                                                                    | 2 26047911315.                                                                                                    | .2                                                                                                    |
|                                                                                                    | 82800000009-                                                                                                    |                                                                                                    |                                                                                                    |                                                                                                    |                                                                                                    |
|                                                                                                    | 92 90 0000009 -                                                                                                    |                                                                                                    |                                                                                                    |                                                                                                    | VIA CLIENI                                                                                                    |
|                                                                                                    | \$2 \$0 0000009 -                                                                                                    |                                                                                                    |                                                                                                    |                                                                                                    | VIA CLIENI                                                                                                    |
|                                                                                                    | \$2 \$0 0000009 -                                                                                                    | ####################################                                                                                                    | UCANA DE SANEAM                                                                                                    |                                                                                                    | VIA CLIENT                                                                                                    |
|                                                                                                    | 82 80 0000009 -                                                                                                    | APESA - COMPANHIA PERNAME<br>9.769.035/0001-64 INSC. I                                                                                                    | UCANA DE SANEAM                                                                                                    | ENTO<br>0143982                                                                                                    | VIA CLIENT                                                                                                    |
|                                                                                                    | 82 80 0000009 -                                                                                                    | APESA - COMPANHIA PERNAME<br>9.769.035/0001-64 INSC. I<br>ORDEM DE CO                                                                                                    | UCANA DE SANEAM<br>EST. NR. 1810010                                                                                                    | ENTO<br>0143982<br>PERFIL CI                                                                                                    | VIA CLIENT                                                                                                    |
| ССМ СЕМТВО<br>INSCRIÇÃO<br>339.102.265.0121.00                                                                                                    | 82 80 0000009 -                                                                                                    | APESA - COMPANHIA PERNAME<br>9.769.035/0001-64 INSC. I<br>ORDEM DE CO                                                                                                    | SUCANA DE SANEAM<br>EST. NR. 1810010<br>PRTE                                                                                                    | ENTO<br>0143982<br>PERFIL CI                                                                                                    | VIA CLIENT<br>VIA CLIENT<br>IENTE NORMAL<br>MATRICULA<br>7724 729.9<br>N° DA ORDEM                                                                                                    |
| CCM CENTRO<br>INSCRIÇÃO<br>339.102.265.0121.00<br>ENDERÇO DO IMÖVEL<br>RUA FOGO - NUM 0<br>ECO RES COM IND F<br>0 1 0                                                                                           | 82 80 0000009 -                                                                                                    | APESA - COMPANHIA PERNAME<br>9.769.035/0001-64 INSC. I<br>ORDEM DE CO<br>INTRESTINA - TECIDOS E CON<br>IO RECIFE PE 50010-340<br>IE ÁGUA SIT. LIG. DE ESGOTO<br>LIGADO                                                                                                    | UCANA DE SANEAM<br>EST. NR. 1810010<br>PRTE<br>FECCOES LIDA                                                                                                    | EN TO<br>0143982<br>PERFIL CI<br>N° HIDROMETRO GRUPO                                                                                                    | VIA CLIENT<br>VIA CLIENT<br>NENTE NORMAL<br>MATEĪCULA<br>7724729.9<br>N* DA ORDEH<br>33695843<br>N SEQUENCIAL<br>62604791                                                                          |
| CCM CENTRO<br>INSCRIÇÃO<br>339.102.265.0121.00<br>2NDEREÇO DO INÖVEL<br>RUA FOGO - NUM O<br>200 RES COM IND F<br>0 1 0<br>FATURA VENCIA                                                                         | 82 80 0000009 -<br>COL<br>COL<br>CNEJ : 0<br>00141 - SANTO ANTON<br>PUE TOTAL STT. LIG. I<br>0 1 LIGADO<br>42NTO VALOR                                                                                                    | APESA - COMPANHIA PERNAME<br>9.769.035/0001-64 INSC. I<br>ORDEM DE CO<br>IOME DO CLIENTE<br>A NORDESTINA - TECIDOS E CON<br>IO RECIFE PE 50010-340<br>IE ÁGUA SIT. LIG. DE ESGOTO<br>LIGADO<br>DADOS DO CORTE                                                                                                    | UCANA DE SANEAM<br>EST. NR. 1810010<br>NRTE<br>FECCOES LIDA<br>DATA EMISSÃO<br>21/01/2014                                                                                                | ENTO<br>0143982<br>PERFIL CI<br>N° HIDRAMETRO<br>YOTN226937<br>GI<br>O CORTADO                                                                                                    | VIA CLIENT<br>VIA CLIENT<br>MATRICULA<br>7724729.9<br>N° DA ORDEH<br>33695843<br>N SEQUENCIAL<br>62604791<br>DADOS DA VISITA                                                                       |
| CCM CENTRO<br>INSCRIÇÃO<br>339.102.265.0121.00<br>ENDEREÇO DO IMÔVEL<br>RUA FOGO - NUM O<br>ECO RES COM IND E<br>0 1 0<br>FATURA VENCIA<br>06/2013 10/07/<br>07/2013 10/08/<br>08/2013 10/09/<br>09/2013 10/10/ | 82 80 0000009 -<br>COL<br>COL<br>COL<br>COL<br>COL<br>COL<br>COL<br>COL                                                                                                    | APESA - COMPANHIA PERNAME<br>9.769.035/0001-64 INSC. I<br>ORDEM DE CO<br>ORDEM DE CO<br>ORDESTINA - TECIDOS E CON<br>IO RECIFE PE 50010-340<br>E ÁGUA SIT. LIG. DE ESGOTO<br>LIGADO<br>DADOS DO CORTE<br>1 _ COM FICHA E LACRE<br>2 _ COM CAP<br>3 _ AGRAVADO<br>4 _ COM ELQUEADOR<br>LEITURA<br>/ /<br>DATA DA EXECUÇÃO<br>NOME/MAT.<br>NOME/ASS. DO CLIENTE | DUCANA DE SANEAM<br>EST. NR. 1810010<br>PRTE<br>FECCOES LIDA<br>DATA EMISSÃO<br>21/01/2014<br>1   INÔVEL DE<br>2   INÔVEL DE<br>3   INÔVEL PE<br>6                                       | EN TO<br>0143982<br>PERFIL CI<br>N° HIDRAMETRO<br>YO7N226937<br>0 CONTADO<br>MOLIDO<br>SSOCUPADO<br>0 LOCALIZADO<br>do PERMITIU ACESSO<br>CHADO                                                                                                    | VIA CLIENT<br>NIENTE NOEMAL<br>MATEÏCULA<br>7724729.9<br>N° DA ORDEM<br>33695843<br>N SEQUENCIAL<br>62604791<br>DADOS DA VISITA<br>///<br>DATA VISITA<br>///<br>DATA VISITA<br>NDHE/ASS DO CLIENTE |
| CCM CENTRO<br>INSCRIÇÃO<br>339.102.265.0121.00<br>ENTEREÇO DO IMÖVEL<br>RUA FOGO - NUM C<br>ECO RES COM IND B<br>0 1 0<br>FATURA VENCIA<br>06/2013 10/07/<br>07/2013 10/08/<br>08/2013 10/09/<br>09/2013 10/10/ | 82 80 0 0 0 0 0 0 9 -<br>COL<br>CNPJ :0<br>COL<br>CNPJ :0<br>COL<br>CNPJ :0<br>COL<br>CNPJ :0<br>CNPJ :0<br>CNPJ :0<br>CNPJ :0<br>SIT. LIG. I<br>LIGADO<br>CND3<br>2013 462,67<br>2013 170,70<br>2013 229,31<br>2013 117,90 | APESA - COMPANHIA PERNAME<br>9.769.035/0001-64 INSC. I<br>ORDEM DE CO<br>COME DO CLIENTE<br>A NORDESTINA - TECIDOS E COM<br>IO RECIFE PE 50010-340<br>(SIT. LIG. DE ESGOTO<br>LIGADO<br>DADOS DO CONTE<br>1OM FICHA E LACRE<br>2OM FICHA E LACRE<br>2OM FICHA E LACRE<br>2OM ELOQUEADOR<br>LEITURA<br>/ /<br>DATA DA EXECUÇÃO<br>NOME/ASS. DO CLIENTE         | UCANA DE SANEAM<br>EST. NR. 1810010<br>PRTE<br>FECCOES LIDA<br>DATA EMISSÃO<br>21/01/2014<br>1    IMÔVEL DE<br>2    IMÔVEL DE<br>3    IMÔVEL MÁ<br>4    CLIEMTE M<br>5    IMÔVEL FE<br>6 | EN TO<br>0143982<br>PERFIL CI<br>N* HIDRAMETRO<br>YO7N226937<br>GI<br>CORTADO<br>HOLIDO<br>ISOCUPADO<br>O LOCALIZADO<br>MOLIDO<br>SOCUPADO<br>O LOCALIZADO<br>MOLIDO<br>SOCUPADO<br>O LOCALIZADO<br>MOLIDO<br>SOCUPADO<br>O LOCALIZADO<br>MOLIDO<br>SOCUPADO<br>O LOCALIZADO<br>MOLIDO<br>SOCUPADO | VIA CLIENT<br>JIENTE NORMAL<br>MATEĪCULA<br>7724729.9<br>N* DA ORDEH<br>33695843<br>N SEQUENCIAL<br>62604791<br>DADOS DA VISITA<br>/ /<br>DATA VISITA<br>/ /<br>DATA VISITA<br>NOHE/ASS DO CLIENTE |

Clique no botão **Emitir**, tela **Gerar Ordem de Corte**. O documento acima será exibido em PDF.

## **Preenchimento dos Campos**

| Campo              | Orientações para Preenchimento                                                                                                    |
|--------------------|----------------------------------------------------------------------------------------------------|
| Matrícula          | Campo obrigatório - Informe a matrícula do imóvel, ou clique no botão 🔍, link<br>Pesquisar Imóvel, para selecionar a matrícula desejada. A identificação do<br>imóvel será exibida no campo ao lado. |
|                    | Para apagar o conteúdo do campo matrícula, clique no botão 🕙 ao lado do<br>campo em exibição.                                                                                                    |
| Situação de Água   | Este campo é exibido pelo sistema e não permite alteração.                                                                                                    |
| Situação de Esgoto | Este campo é exibido pelo sistema e não permite alteração.                                                                                                    |
| Endereço           | Este campo é exibido pelo sistema e não permite alteração.                                                                                                    |

### Funcionalidade dos Botões

| Botão                  | Descrição da Funcionalidade                                                                         |
|------------------------|----------------------------------------------------------------------------------------------------|
| Limpar                 | Ao clicar neste botão, o sistema limpa o conteúdo dos campos na tela.                               |
| Cancelar               | Ao clicar neste botão, o sistema cancela a operação e retorna à tela principal.                     |
| Gerar Ordem de Serviço | Ao clicar neste botão, o sistema comanda a geração da ordem de serviço, exibindo a tela de sucesso. |
| Emitir                 | Ao clicar neste botão, o sistema exibe em PDF o "Comunicado de<br>Corte/Ordem de Corte".            |

Clique aqui para retornar ao Menu Principal do GSAN

From: https://www.gsan.com.br/ - Base de Conhecimento de Gestão Comercial de Saneamento

Permanent link: https://www.gsan.com.br/doku.php?id=ajuda:gerar\_ordem\_de\_corte&rev=148649319

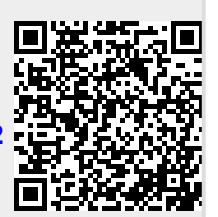

Last update: 31/08/2017 01:11